# TV LED

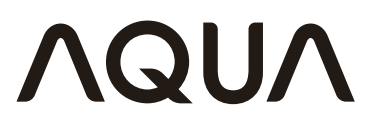

HƯỚNG DẪN SỬ DỤNG

MODEL: LE43AQT6600UG LE50AQT6600UG LE55AQT6600UG LE65AQT6600UG LE50AQT6610UG LE55AQT6610UG LE55AQT6610UG

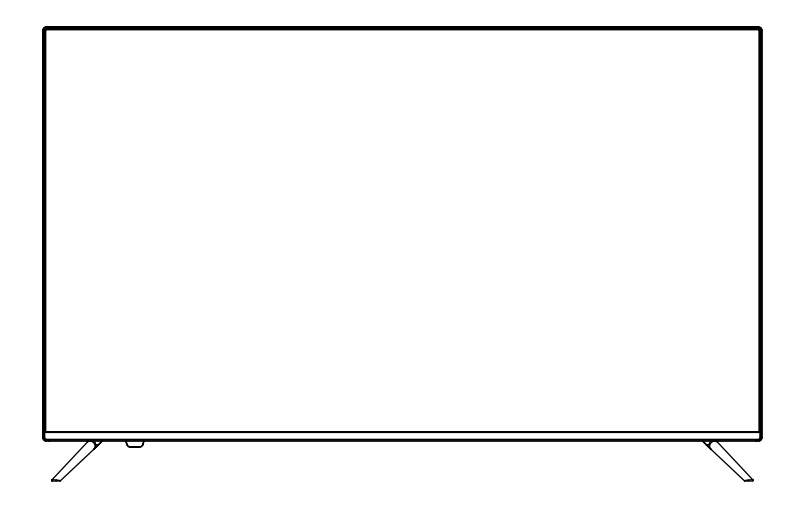

## MỤC LỤC

| 1. | An toàn và cảnh báo                | . 2 |
|----|------------------------------------|-----|
| 2. | Giới thiệu                         | . 4 |
| 3. | Lắp ráp chân đế                    | . 5 |
| 4. | Lắp đặt treo tường                 | . 6 |
| 5. | Cài đặt                            | . 7 |
| 6. | Sử dụng điều khiển                 | 10  |
| 7. | Hoạt động của TV                   | 11  |
| 8. | Xử lý sự cố                        | 21  |
| 9. | Hướng dẫn đăng ký bảo hành điện tử | 22  |

## 1. AN TOÀN VÀ CẢNH BÁO

- 1. Đọc kỹ hướng dẫn này.
- 2. Lưu giữ hướng dẫn này.
- 3. Chú ý đến tất cả các cảnh báo.
- 4. Làm theo tất cả các hướng dẫn.
- 5. Không để thiết bị này gần nước.
- 6. Chỉ làm sạch bằng khăn khô.
- Không bít bất kỳ lỗ/khe hở nào, lắp đặt theo hướng dẫn.
- Không lắp đặt gần bất kỳ nguồn nhiệt nào như máy bức xạ, thanh ghi nhiệt, bếp, hoặc các thiết bị tỏa nhiệt khác.
- 9. Không tự ý bẻ phích cắm phân cực. Nếu phích cắm được cung cấp không vừa với ổ cắm của bạn, tham khảo ý kiến chuyên viên kỹ thuật để thay thế ổ cắm cũ.
- Tránh cho phần dây nguồn bị dẫm, đè lên, đặc biệt là bộ phận đầu cắm, điểm nối với thiết bị và hốc cắm điện.
- Chỉ sử dụng những phụ kiện/thiết bị đính kèm được sản xuất bởi nhà sản xuất.
- Rút phích cắm của thiết bị này trong khi có bão sấm sét hoặc khi không sử dụng trong thời gian dài.
- 13. Dịch vụ sửa chữa sẽ được cung cấp bởi nhân viên chuyên nghiệp. Dịch vụ được yêu cầu khi thiết bị đã bị hư hỏng theo bất kỳ cách nào, chẳng hạn như dây cấp điện hoặc phích cắm bị hỏng, chất lỏng bị đổ hoặc các vật thể đã rơi vào bộ máy, bộ máy đã bị tiếp xúc với mưa hoặc hơi ẩm, không hoạt động bình thường, hoặc đã bị rơi.
- 14. Phích cắm chính được sử dụng để ngắt kết nối,đảm bảo phích cắm trong tình trạng hoạt động an toàn.
- 15. Lỗ thông gió không bị bít bởi các vật dụng khác như giấy báo, khăn trải bàn, rèm cửa, v.v...
- 16. Không để nguồn lửa như nến trên thiết bị.
- Cần lưu ý đến các khía cạnh môi trường về vấn đề rác thải pin.
- Thiết bị nên được sử dụng ở môi trường khí hậu ôn hòa
- 19. Thiết bị không được tiếp xúc với chất lỏng nhỏ giọt hoặc bắn tung tóe, đảm bảo không có vật nào lấp đầy với chất lỏng, chẳng hạn như bình hoa,được đặt trên bộ máy.
- 20. Cảnh báo: Để tránh bất kỳ thương tích nào, hãy luôn đảm bảo thiết bị được đặt hoàn toàn trên mặt bàn theo phương nằm ngang.

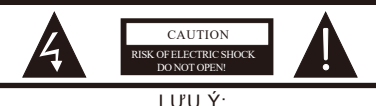

ĐỂ GIẢM NGUY CƠ BỊ ĐIỆN GIẠT, KHÔNG ĐƯỢC THÁO NĂP ĐẠY (HOẠC MẠT SAU). KHÔNG CÓ BỌ PHẠN NÀO MÀ NGƯỜI DÙNG CÓ THỂ DÙNG ĐƯỢC Ở BÊN TRONG. MỌI SỪA CHỮA PHẢI DO NGƯỜI CÓ CHUYÊN MÔN THỰC HIỆN.

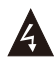

Biểu tượng này chỉ ra rằng bên trong có điện áp cao. Sẽ rất nguy hiểm nếu tiếp xúc với bất kỳ bộ phận nào bên trong sản phẩm này.

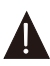

Biểu tượng cảnh báo có những hướng dẫn sử dụng và bảo trì quan trọng đã được đưa vào sản phẩm này.

#### CẢNH BÁO:

Để giảm thiểu nguy cơ điện giật, không để thiết bị tiếp xúc với trời mưa hoặc môi trường ẩm ướt.

#### CẢNH BÁO:

Pin không được tiếp xúc với nguồn nhiệt độ quá cao như ánh nắng mặt trời, lửa và những nguồn tương tự.

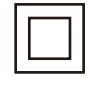

Biểu tượng này chỉ ra rằng sản phẩm này kết hợp cách điện kép giữa điện áp nguồn nguy hiểm và các phần tiếp cận của người dùng. Khi bảo dưỡng, chỉ sử dụng các bộ phận thay thế giống hệt nhau.

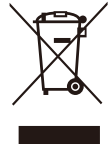

Biểu tượng này chỉ ra rằng sản phẩm này không nên được thải bỏ cùng với các chất thải gia đình khác trên toàn Liên minh Châu Âu. Để ngăn chặn tác hại có thể xảy ra đối với môi trường hoặc sức khỏe con người từ

việc xả chất thải không kiểm soát, hãy tái chế nó một cách có trách nhiệm để thúc đẩy việc tái sử dụng các nguồn nguyên liệu. Trả lại thiết bị đã sử dụng của bạn, vui lòng sử dụng hệ thống thu gom thiết bị đã sử dụng hoặc liên hệ với nhà bán lẻ nơi sản phẩm đã mua. Họ có thể lấy sản phẩm này để tái chế an toàn với môi trường.

## 1. AN TOÀN VÀ CẢNH BÁO

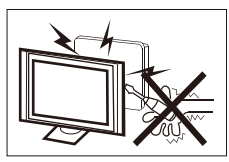

Thiết bị sử dụng điện áp cao. Không tự ý tháo gỡ vỏ đằng sau của thiết bị. Hãy nhờ đến nhân viên bảo dưỡng có chuyên môn.

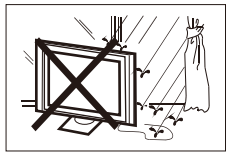

Để tránh nguy cơ cháy hoặc điện giật, không để TV dưới trời mưa hoặc môi trường có độ ẩm cao.

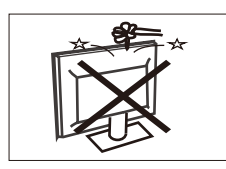

Không làm rơi hoặc nhét những đồ vật khác vào lỗ hoặc chỗ hở đằng sau TV. Không được đổ bất kì chất lỏng nào lên TV.

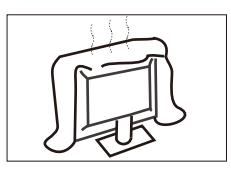

Không bít lỗ thông khí ở vỏ sau TV. Thông gió đầy đủ là điều kiện cần thiết để tránh hỏng hóc các bộ phận bên trong.

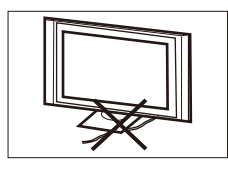

Không kẹp dây nguồn phía dưới TV.

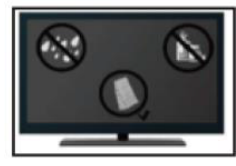

Nếu bạn muốn vệ sinh TV hãy rút phích cắm ra khỏi ổ cắm, dùng vải mềm, không nước và không hóa chất.

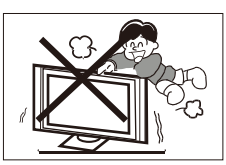

Không bao giờ được đứng, dựa vào hoặc đột ngột đẩy TV hoặc giá đỡ của TV. Bạn cần đặc biệt chú ý đến trẻ em. TV có thể gây ra thương tích nghiêm trọng nếu bị rợi.

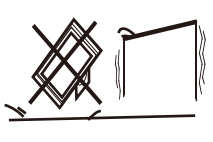

Không đặt TV trên xe đẩy, giá đỡ, kệ hoặc bàn không chắc chắn. Có thể gây ra thương tích nghiêm trọng cho cá nhân và hư hỏng TV nếu rơi.

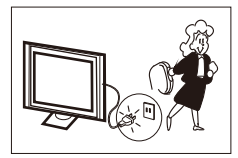

Nên ngắt kết nối nguồn AC khi không sử dụng TV trong thời gian dài.

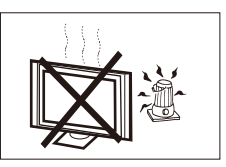

Tránh để TV tiếp xúc trực tiếp với ánh nắng mặt trời và các nguồn nhiệt khác. Không để TV trực tiếp trên các thiết bị tỏa nhiệt khác, như đầu DVD và amplifier. Không để TV tiếp xúc trực tiếp với nguồn lửa.

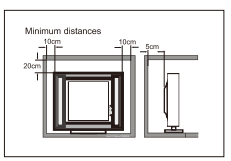

Nếu TV được đặt trong một ngăn hộc hoặc thiết kế có vỏ bọc tương tự, phải duy trì khoảng cách tối thiểu. Sự tích tụ nhiệt có thể làm giảm tuổi thọ sử dụng của TV và cũng có thể gây nguy hiểm.

## Đặc điểm chính

① TV, thiết bị hiển thị

- ② Độ sáng cao, góc nhìn rộng
- ③ Có thể trình chiếu chương trình

truyền hình vệ tinh và truyền hình cáp.

④ Giao diện HDMI

⑤ Cổng kết nối đa phương tiện (USB)

## THÔNG SỐ KỸ THUẬT CHÍNH

### Phụ kiện

| Điều khiến (Remote) | 1 |
|---------------------|---|
| Pin (AAA)           | 2 |
| Hướng dẫn sử dụng   | 1 |

| •                             |                                                                                                    |                             |           |           |           |  |
|-------------------------------|----------------------------------------------------------------------------------------------------|-----------------------------|-----------|-----------|-----------|--|
| Kích thước màn hình           | 43 inch                                                                                                    | 50 inch                     | 55 inch   | 58 inch   | 65 inch   |  |
| Độ phân giải                  | 3840x2160                                                                                                    | 3840x2160                   | 3840x2160 | 3840x2160 | 3840x2160 |  |
| Tỉ lệ khung hình              | 16:9                                                                                                    |                             |           |           |           |  |
| Chuẩn truyền hình             | PAL-B/G, DVB-T, DVB-C, DVB-T2                                                                                                    |                             |           |           |           |  |
| Chuẩn hình ảnh                | PAL/SECAM/N                                                                                                    | IPEG2/MPEG4/H               | 1.265     |           |           |  |
| Chuẩn kênh nhận               | 1000(DTV); 100(ATV)                                                                                                    |                             |           |           |           |  |
| Điện áp                       | 100-240V~ 50/                                                                                                    | /60Hz                       |           |           |           |  |
| Công suất                     | 86W                                                                                                    | 120W                        | 150W      | 150W      | 170W      |  |
| Ngõ ra âm thanh               | 2x10W                                                                                                    | 2x10W                       | 2x10W     | 2x10W     | 2x10W     |  |
| Tín hiệu vào/ra               | High-Definition Multimedia Interface(HDMI) x 4<br>Composite Video Input x 1<br>Audio Input x 1<br>LAN Input x 1<br>YCb (Pb)Cr (Pr) x 1<br>USB x 2<br>OPTICAL OUTPUT x 1<br>HEADPHONE OUTPUT x 1<br>TF x 1<br>RF x 1 |                             |           |           |           |  |
| Độ phân giải ngõ vào thiết bị | Composite Vid<br>Y Cb(Pb ) Cr(F                                                                                                    | eo input >=350<br>Pr) >=400 |           |           |           |  |

 Đặt TV phần màn hình úp xuống trên một bề mặt phẳng. Sử dụng vải để bảo vệ màn hình. Định vị 2 đáy của giá đỡ phía dưới vào khoảng trống ở đáy TV.

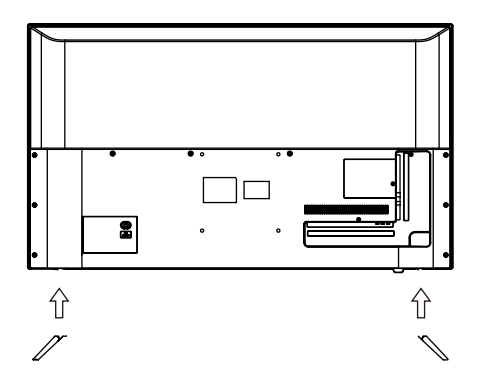

2. Bắt chặt 4/6 vít phía dưới

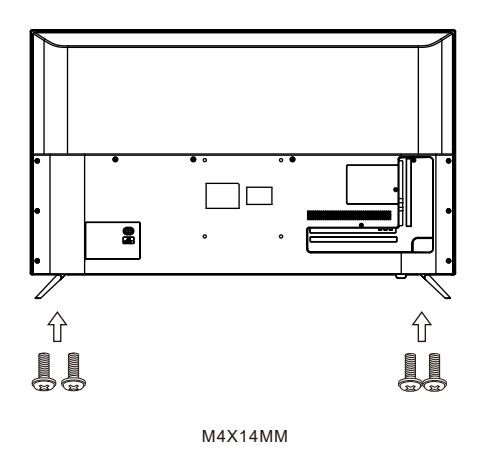

Lưu ý: Chân đế này không có chức năng xoay, đừng cố xoay TV.

Bước 1: Sử dụng bu lông nở (4 \* 36PWA) để cố định giá treo tường vào tường.

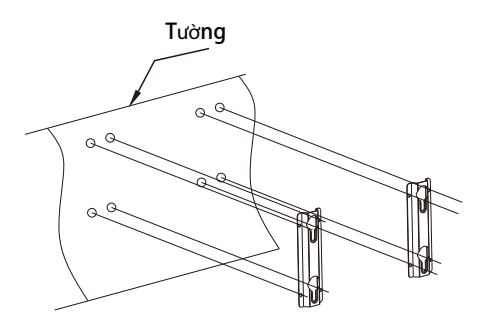

Bước 2: Cố định các vít treo tường (M6x12mm / 4pcs) vào mặt sau của TV LCD, sử dụng lưỡi 8kgf.cm.

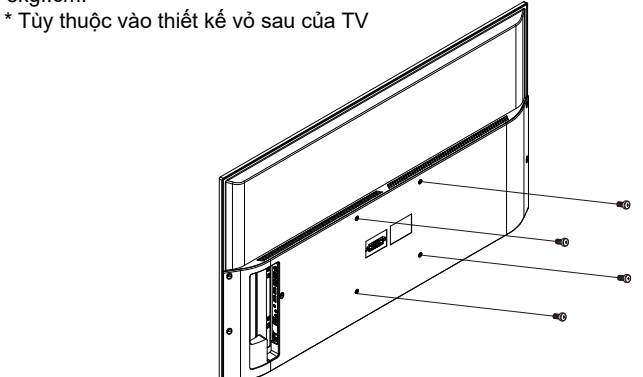

Bước 3: Đặt TV LCD có vít treo tường vào giá treo tường. Cảnh báo: góc giữa TV và tường không được lớn hơn 3°.

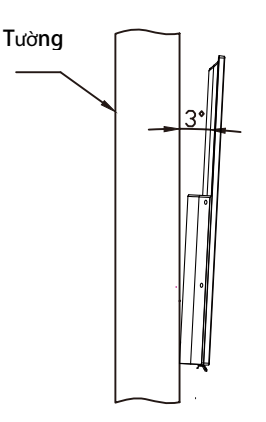

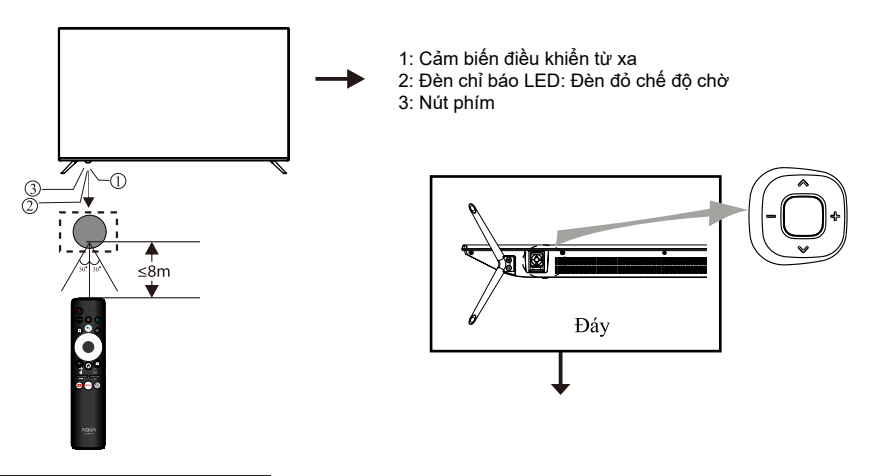

#### Nút bấm giữa

Ở chế độ chờ, nhấn nút giữa để bật TV. Ở trạng thái khởi động, nhấn nhanh nút giữa để tắt. Trong trang menu, chức năng tương đương với phím OK

#### Nút bấm trái và phải

Trong trang menu, nhấn các phím trái và phải để điều chỉnh cộng và trừ âm lượng.

#### Nút phía trên và phía dưới

Trong trang không phải menu, bạn có thể điều chỉnh kênh TV theo nút cộng và trừ; Dưới trang menu, bạn có thể di chuyển con trỏ lên và xuống.

#### KẾT NỐI AV (MẶT BÊN)

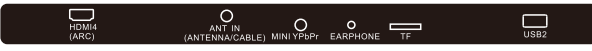

Tất cả các cổng (Từ trái qua phải): HDMI4 (ARC), ANT IN(ANTENNA/CABLE), MINI YPbPr, Tai nghe, TF, USB2

#### KÉT NÓI AV

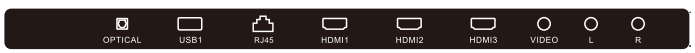

Tất cả các cổng (Từ trái qua phải):

Cổng OPTICAL, USB1, RJ45, HDMI1, HDMI2, HDMI3, VIDEO, AUDIO input(L/R). Lưu ý:

VIDEO và YPbPr chung 1 kênh âm thanh

Khi cổng HDMI nhận được tín hiệu DVI, tín hiệu âm thanh sẽ được nhận từ kênh AV Audio.

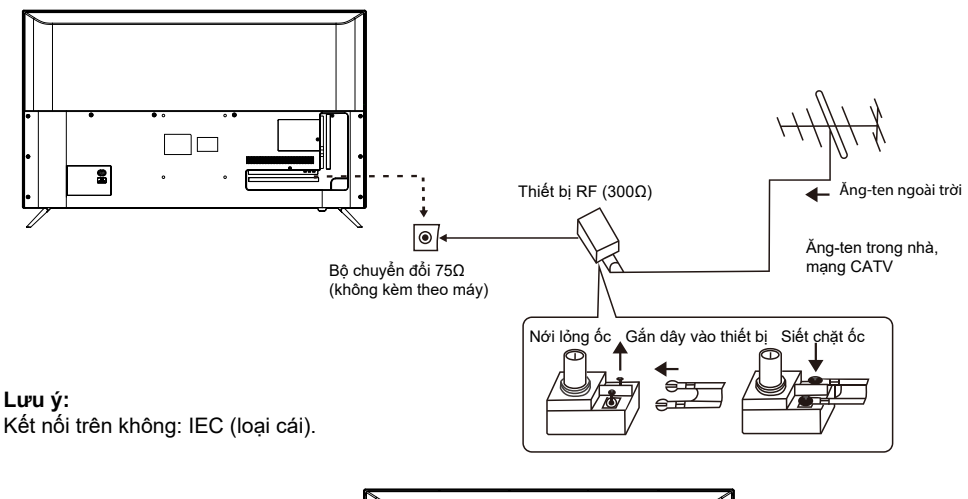

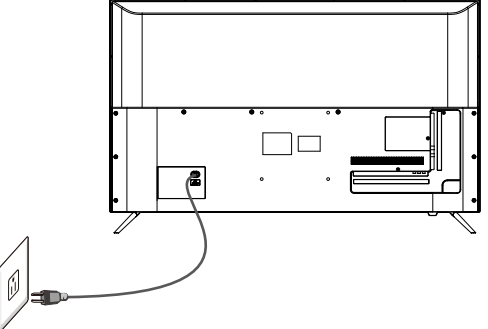

## CHẾ ĐỘ MẶC ĐỊNH (HDMI)

|   | Độ phân giải | V.Freq.(Hz) | H.Freq.(KHz) |
|---|--------------|-------------|--------------|
| 1 | 800*600      | 60          | 37.88        |
| 2 | 1024*768     | 60          | 48.36        |
| 3 | 1360*768     | 60          | 47.7         |
| 4 | 1280*768     | 60          | 47.3         |
| 5 | 1920*1080    | 60          | 67.5         |
| 6 | 3840*2160    | 60          | 67.5         |
| 7 | 3840*2160    | 60          | 112.5        |
| 8 | 3840*2160    | 60          | 135          |

#### THIẾT BỊ AV

TV này có một cổng AV, một cổng YPbPr để kết nối thuận tiện với VCR, DVD hoặc thiết bị video khác. Vui lòng tham khảo hướng dẫn sử dụng của thiết bị được kết nối. Ban có thể sử dung các cổng đầu vào trên TV phía sau như sau.

#### Chú thích:

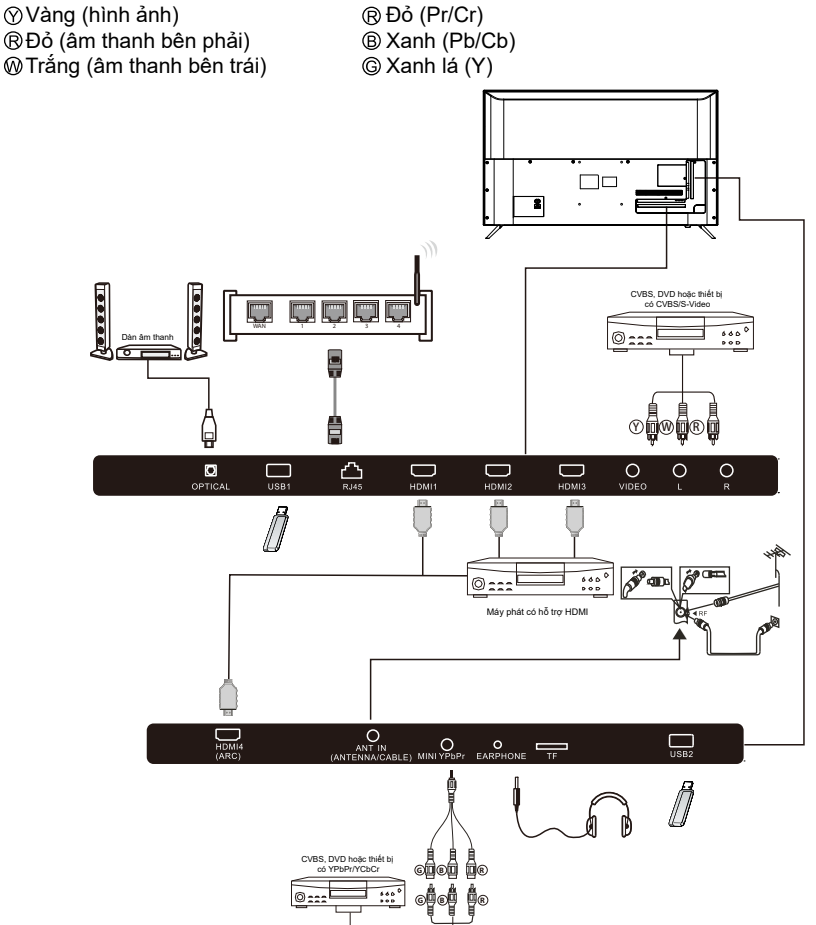

Nó có thể được kết nối với các thiết bị sau: VCR, đầu phát nhiều đĩa, DVD, máy quay phim, video game hoặc stereo system, v.v...

YPbPr có thể hỗ trợ các định dạng video: 480i, 576i, 480p, 576p, 720p, 1080i, 1080p. **Lưu ý:** 

1. AV và YPbPr chia sẻ 1 kênh âm thanh.

2. Khi cổng HDMI nhận tín hiệu DVI, kênh "AV Audio" được chuyển đổi để nhận âm thanh cho cổng HDMI.

3. Có lúc nó sẽ không hỗ trợ trên các thiết bị khác vì các thiết thiết bị đó không cung cấp tín hiệu đạt chuẩn.

## 6. SỬ DỤNG ĐIỀU KHIỂN

|                    | STT | PHÍM           | MÔ TÀ                                                                                            |
|--------------------|-----|----------------|--------------------------------------------------------------------------------------------------|
| 1_0                | 1   | () Power       | Nhấn để bật/tắt TV. Khi TV tắt, vẫn có kết nối.<br>Để ngắt kết nối hoàn toàn hãy rút nguồn điện. |
|                    | 2   | ••••           | Nhấn để mở MAGIC BOARD                                                                           |
|                    | 3   | MENU           | Nhấn để mở hoặc đóng Menu trên màn hình<br>chính                                                 |
| Ŭ U U              | 4   |                | Nhấn để mở danh sách kênh                                                                        |
|                    | 5   | ▲▼⋖►           | Phím điều hướng                                                                                  |
|                    | 6   | BACK           | Nhấn để quay lại trang trước đó                                                                  |
|                    | 7   | A              | Nhấn để mở màn hình chính                                                                        |
|                    | 8   | VOL+/VOL-<br>唙 | Đẩy lên xuống để tăng hoặc giảm âm lượng<br>Nhấn để tắt tiếng                                    |
|                    | 9   | YouTube        | Nhấn để mở Youtube                                                                               |
| 9 NETFLIX Prime 17 | 10  | NETFLIX        | Nhấn để mở NETFLIX                                                                               |
|                    | 11  | <b>R</b>       | Nhấn để mở Matrix                                                                                |
|                    | 12  | •              | Nhấn để điều khiển bằng giọng nói                                                                |
|                    | 13  | ¢              | Nhấn để mở cài đặt                                                                               |
|                    | 14  | ОК             | Nhấn để đồng ý tùy chọn                                                                          |
|                    | 15  | Ŭ              | Nhấn để hiển thị hướng dẫn điện tử ở chế<br>độ TV                                                |
| HTR-U29A           | 16  | CH-/CH-<br>뒨   | Đẩy lên xuống để thay đổi kênh<br>Nhấn để mở ngõ vào                                             |
|                    | 17  | prime<br>video | Nhấn để mở Prime video                                                                           |

Tháo nắp ngăn chứa pin. Lắp 2 pin đi kèm (Loại AAA 1.5V)

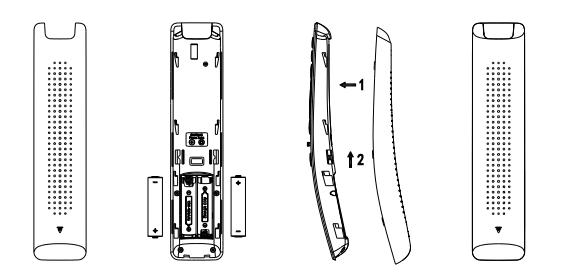

## CÀI ĐẶT BAN ĐẦU

Lần đầu tiên bạn mở TV, Wizard sẽ hướng dẫn bạn cài đặt ban đầu cơ bản. Vui lòng làm theo hướng dẫn để cài đặt TV của bạn.

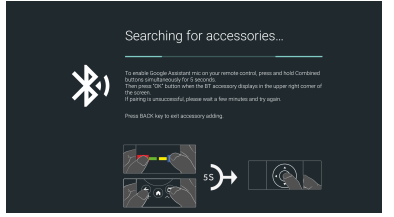

Đây là chức năng kết nối điều khiển từ xa Bluetooth với TV. Nhấn đồng thời 2 phím như hình trong 5s sau đó nhấn OK. Sau khi kết nối thành công, bạn sẽ sử dụng điều khiển từ xa Bluetooth.

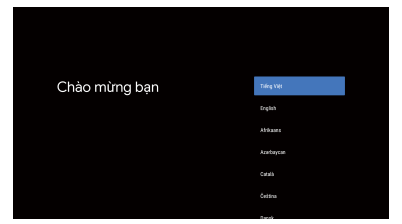

Nhấn phím lên/xuống để chọn ngôn ngữ hệ thống và nhấn OK để xác nhận lựa chọn.

| Bạn muốn thiết lập nhanh                                                                   |          |
|--------------------------------------------------------------------------------------------|----------|
| TV với điện thoại Android?                                                                 | Tiếp tạo |
| Bạn có thể đề dàng chuyển mạng Wi Fi và Tài khoản Google của điện<br>thoại Android sama TV |          |

Kết nối điện thoại Android với TV của bạn, chọn "Tiếp tục" hoặc "Bỏ qua"

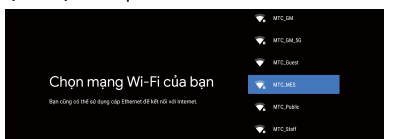

Nhấn phím lên/xuống để chọn Wifi cần kết nối nhập mật khẩu và xác nhận kết nối thành công.

| Google                                                                                                    |                             |
|----------------------------------------------------------------------------------------------------|-----------------------------|
| Điều khoản dịch vụ                                                                                                    |                             |
| Bảng cách tiếp tục, bạn đồng ý với Điều khoán cịch vụ của Google,                                                                       |                             |
| Chinh sách quyền tiếng tư của Google và Điều khoán tịch vụ của Google<br>Play.                                                          | Chấp nhận                   |
| Thiết bị rưw công có thể nhiện và củi đức các bản của nhật và ứng dựng                                                                  |                             |
| từ Geogle, nhà tán xuất thiết bị hoặc nhà mạng của bạn. Một số ứng<br>dựng này có thể cung cấp tùy chọn mua hàng trong ứng dựng. Bạn có |                             |
| thể xủa ứng dụng hoặc điều chính quyền của những ứng dụng này bất kỳ<br>lúc nào từ củi đặt thiết bị.                                    | Bibu khole dịch vụ của Play |
| Consider climp the think will be trift tarm this lich so't these whilen thank the                                                       |                             |
| việc sử dụng micrò nhằm cái thiện thị nghiệm sán phẩm.                                                                                  |                             |

Bằng cách chấp nhận điều khoản dịch vụ của Google để cải thiện trải nghiệm sản phẩm, hãy chọn "Chấp nhận" để chấp nhận điều kiện này.

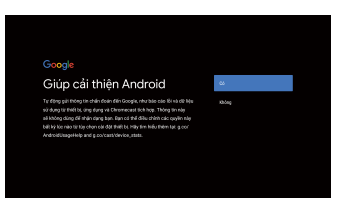

Đồng ý để Google lấy thông tin vị trí thiết bị của bạn để có thêm nhiều tính năng, chọn "Có" để đồng ý.

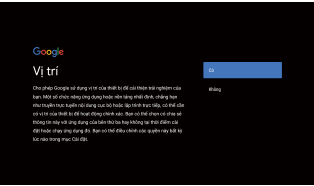

Đồng ý cho thiết bị của bạn tự động gửi thông tin chuẩn đoán đến Google để cải thiện lỗi, chọn "Có" để đồng ý.

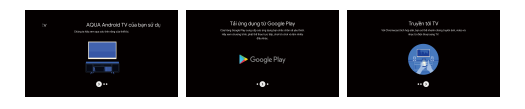

 Thiết bị của bạn sử dụng Aqua Android TV nhấn phím trái/phải để xem các tính năng của thiết bị.
 Bạn có thể cài thêm ứng dụng từ Google Play nhấn phím trái/phải để đi đến màn hình kế tiếp.
 Truyền hình ảnh và nội dung khác tới TV qua Chromecast, nhấn OK để hoàn tất.

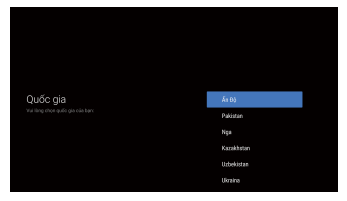

#### Chọn quốc gia cho thiết bị

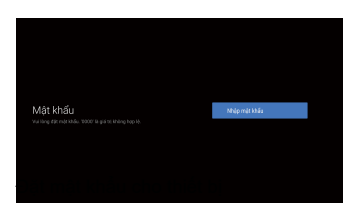

Đặt mật khẩu cho thiết bị

## 7. HOẠT ĐỘNG CỦA TV

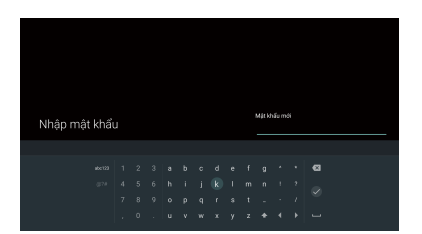

Nhấn OK để bật bàn phím ảo, sử dụng điều khiển từ xa để nhập 4 số TV sẽ tự động nhảy tới giao diện kế tiếp.

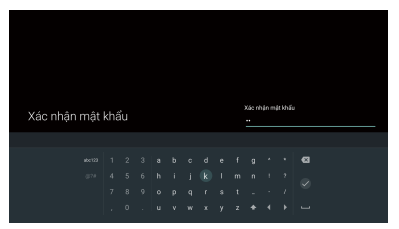

Xác nhận mật khẩu một lần nữa và ghi nhớ. Xác nhận hoàn thành.

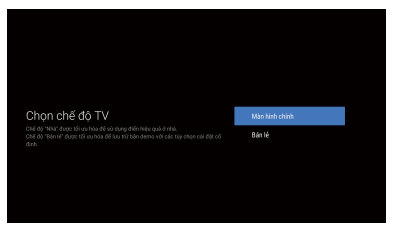

Chọn chế độ người dùng hoặc chế độ bán lẻ.

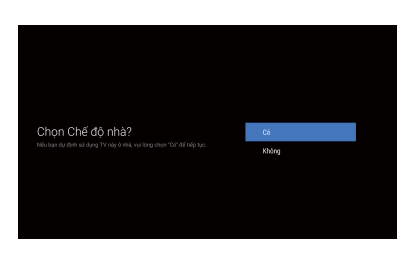

Chọn "Có" để đồng ý Chọn "Không" để quay lại bước trước đó.

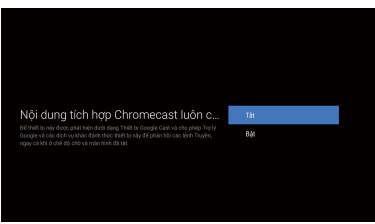

Nhấn phím lên/xuống để bật hoặc tắt tính năng sẵn có của Chromcast.

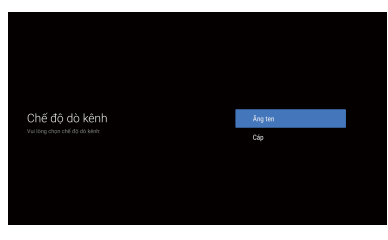

Chọn chế độ dò kênh

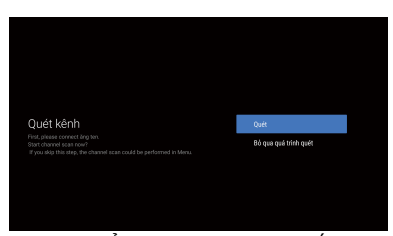

Quét kênh để tìm kênh bạn mong muốn Nhấn lên/xuống chọn "Quét" hoặc "Bỏ qua quá trình quét".

| Dă thiết lập xong, Hảy tận hưởng!<br>Inne ngi<br>Calarner the and the Boon III<br>Valey nă Jistef ở Francisci tenhung dit. | TÂT NĂCH |
|----------------------------------------------------------------------------------------------------|----------|

Đã hoàn thành quá trình cài đặt chiếc TV của gia đình bạn. Nhấn OK để xác nhận.

## MÀN HÌNH CHÍNH

Sau khi hoàn thành cài đặt ban đầu, bạn có thể xem TV và tới màn hình chính.

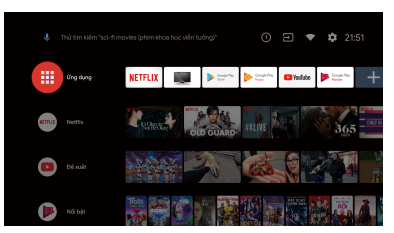

Mở tìm kiếm bằng giọng nói.

Tất cả ứng dụng được cài đặt trong TV, biểu tượng ứng dụng ưa thích được hiện ra tại đây. (Ứng dụng yêu thích có thể được tạo/ xóa/ thay đổi)

Ứng dụng: Chọn để nhảy đến màn hình ứng dụng nơi tất cả ứng dụng đã được cài đặt. Thông báo: Hiển thị các thông báo Ngõ vào: biểu tượng chọn nguồn đầu vào Mạng và internet: biểu tượng wifi Cải đặt: Có nhiều cài đặt tại đây, để hiểu chi tiết hãy xem giải thích bên dưới.

#### NGÕ VÀO

 Trong giao diện chính nhấn lên/xuống/trái/phải để chọn biểu tượng ngõ vào, nhấn OK để mở danh sách chọn ngõ vào để sử dụng.

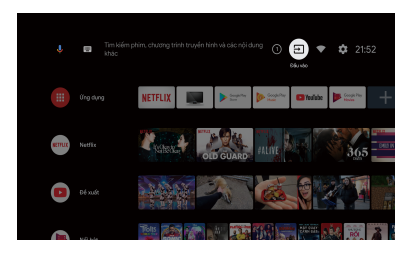

 Trong khi đang xem TV bạn có thể nhấn SOURCE để hiển thị danh sách ngõ vào và bạn có thể chọn như mong muốn.

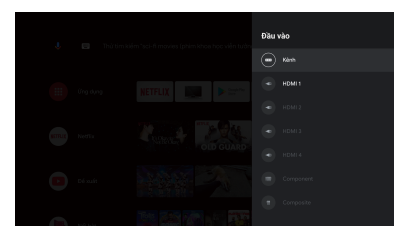

1. Có 2 cách để vào

 - Nhấn nút MENU trên điều khiển từ xa để hiển thị tùy chọn, nhấn lên/xuống/trái/phải để chọn và nhấn OK để xác nhận.

 Tại giao diện chính nhấn phím phải để chọn biểu tượng từ menu cài đặt sau đó nhấn OK.
 2. Nhấn phím lên/xuống chọn cài đặt bạn muốn
 3. Nhấn OK để cài đặt.

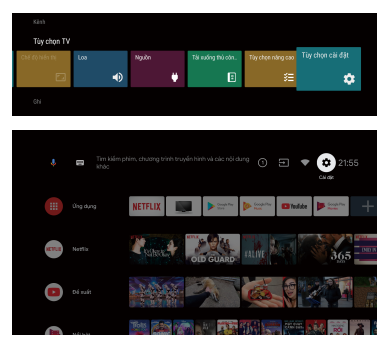

Nhấn BACK để trở lại, nếu màn hình chính được hiển thị nhấn BACK thì sẽ đóng màn hình chính

| Cài | đặt                                              |
|-----|--------------------------------------------------|
|     |                                                  |
| ۰   |                                                  |
|     |                                                  |
| Ŧ   | Mang vå internet<br>NETSEARIS                    |
| ŏ   |                                                  |
| **  | Tài khoản và đảng nhập<br>Xhông có tài khoán nào |
|     | ứng dụng                                         |
| Ģ   |                                                  |
| î   | Điều khiến từ xa và phụ kiện                     |

#### Mang internet

- 1. Nhấn phím lên/xuống để chọn
- 2. Nhấn OK để điều chỉnh

3. Sau khi hoàn thành việc điều chỉnh nhấn OK để lưu và trở về màn hình trước đó.

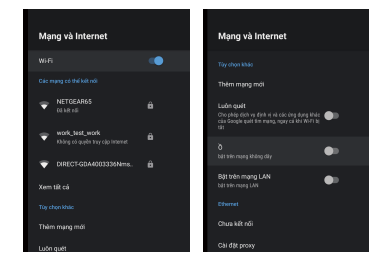

## 7. HOẠT ĐỘNG CỦA TV

#### KÊNH

Kênh: Hiển thị những kênh khác nhau tùy chế độ cài đặt kênh cài đặt.

Chế độ cài đặt kênh: Bạn có thể chọn nguồn tín hiệu ngõ vào

- Ảng-ten: Là loại tín hiệu số (DVB-T2) hoặc tín hiệu tượng tự.

 Cáp: Là loại tín hiệu được nhận từ truyền hình cáp Tự động cập nhật kênh: Nhấn OK để chọn mở hoặc tắt, khi mở thì hệ thống sẽ tự động cập nhật kênh mới nhất sau 5 phút.

Kiểm soát của cha mẹ: Nhấn lên/xuống để chọn tùy chon sau đó nhấn OK

Kênh âm thanh: Nhấn lên/xuống để chọn tùy chọn sau đó nhấn OK

Giấy phép nguồn mở: Nhấn lên/xuống để chọn tùy chọn sau đó nhấn OK

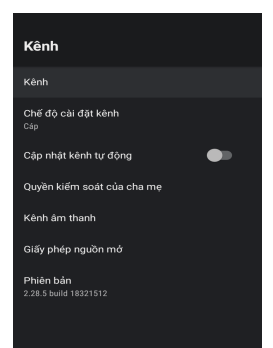

#### Ăng ten

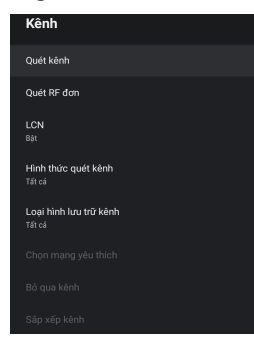

 Menu → Cài đặt → Kênh → Chế độ cài đặt kênh →Chọn ăng ten

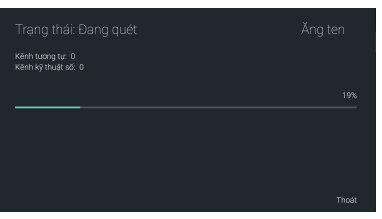

TV tự động quét kênh tương tự và kỹ thuật số.
 Cập nhật quét kênh: tự động cập nhật các tần số bên ngoài trạm.

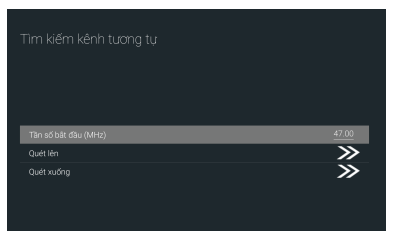

Tìm kiếm kênh tương tự: Đối với tùy chọn này bạn cần nhập tần số bắt đầu sau đó chọn quét lên hoặc quét xuống.

| Kénh RF             | 5 <> |
|---------------------|------|
| Mức tín hiệu        | 0%   |
| Chất lượng tin hiệu |      |
|                     |      |

Quét kênh RF đơn: Tại Kênh RF bạn có thể chọn phím trái hoặc phải để dò kênh kỹ thuật số sau đó nhấn OK.

#### Cáp

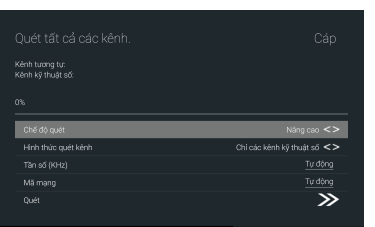

1. Menu → Cài đặt → Kênh → Chế độ cài đặt kênh → Chọn Cáp

2. Chọn Menu → Cài đặt → Kênh → Quét kênh

 Chọn chế độ quét kênh là nâng cao để quét được tất cả các kênh.

## 7. HOẠT ĐỘNG CỦA TV

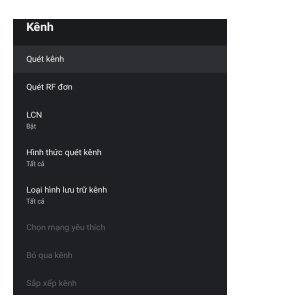

2. Nhấn Menu → Cài đặt → Kênh → Quét

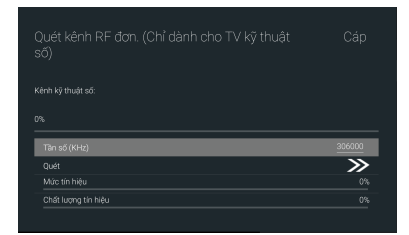

Quét tín hiệu đơn: trạm tìm kiếm thủ công

#### TÀI KHOẢN VÀ ĐĂNG NHẬP

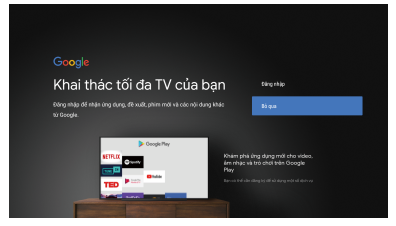

#### ỨNG DỤNG

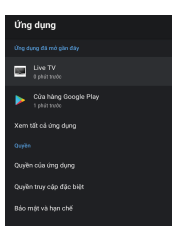

Trong phần này bạn có thể cài đặt ứng dụng và xem danh sách ứng dụng.

- 1. Nhấn phím lên/xuống để chọn cài đặt bạn muốn
- 2. Nhấn OK để điều chỉnh

 Sau khi hoàn thành sự điều chỉnh của bạn, nhấn BACK để trở lại mục trước đó.

#### giới thiệu thiết bị

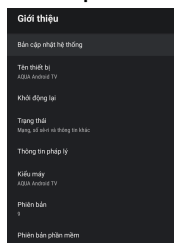

Trong phần này bạn có thể đọc thông tin và cài đặt TV 1. Nhấn phím lên/xuống để chon cài đặt ban muốn

2. Nhấn OK để điều chỉnh

 Sau khi hoàn thành sự điều chỉnh của bạn, nhấn BACK để trở lại mục trước đó.

#### NGÀY VÀ GIỜ

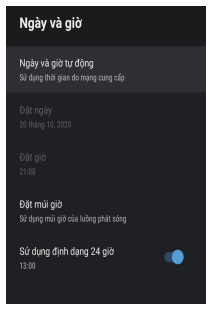

Ngày & giờ tự động: Nhấn lên/xuống để lựa chọn sau đó nhấn OK vào cửa sổ phụ.(Tùy chọn: sử dụng thời gian do mạng cung cấp, tắt) Chú ý:

Điều chỉnh ngày giờ thủ công khi chọn cài đặt Ngày & giờ tự động tắt.

Đặt ngày: Nhấn lên/xuống để chọn sau đó nhấn OK vào cửa sổ phụ.

Đặt giờ: Nhấn lên/xuống để chọn sau đó nhấn OK vào cửa sổ phụ.

Đặt múi giờ: Nhấn lên/xuống để chọn sau đó nhấn OK vào cửa sổ phụ.

Định dạng 24 giờ: Nhấn lên/xuống để chọn sau đó nhấn OK chọn tắt hoặc mở.

#### GIỜ

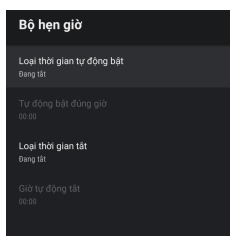

Thời gian bật: Nhấn lên/xuống để lựa chọn sau đó nhấn OK để chọn Mở/Tắt/Một lần.

Tự động bật: Nhấn lên/xuống để lựa chọn sau đó nhấn OK để chọn thời gian mà bạn cần bật TV. Thời gian tắt: Nhấn lên/xuống để lựa chọn sau đó nhấn OK để chọn Mở/Tắt/Một lần

**Tự động tắt:** Nhấn lên/xuống để lựa chọn sau đó nhấn OK để chọn thời gian mà bạn cần tắt TV.

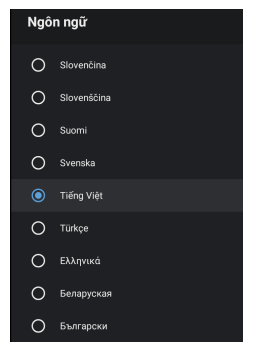

Ngôn ngữ: Nhấn lên/xuống để chọn ngôn ngữ của bạn sau đó nhấn OK để xác nhận.

#### **BÀN PHÍM**

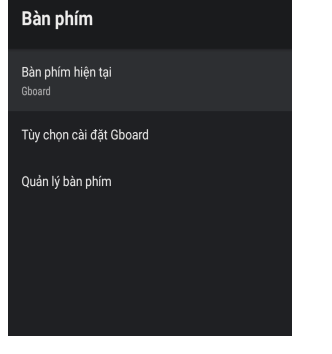

Bàn phím hiện tại: Nhấn lên/xuống để chọn sau đó nhấn OK vào cửa sổ phụ.

Tùy chọn cài đặt Gboard: Nhấn lên/xuống để chọn sau đó nhấn OK vào cửa sổ phụ.

Quản lý bàn phím: Nhấn lên/xuống để chọn sau đó nhấn OK vào cửa sổ phụ.

#### NGÕ VÀO

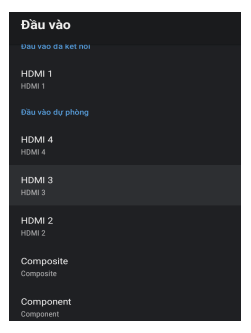

**Ngõ vào:** Nhấn phím lên/xuống để chọn sau đó nhấn OK vào cửa sổ phụ.

HDMI: Nhấn phím lên/xuống để chọn sau đó nhấn OK để chon tắt hoặc mở.

Thiết bị tự động tắt nguồn: Nhấn phím lên/xuống để chọn sau đó nhấn OK để chọn tắt hoặc mở.

TV tự động bật nguồn: Nhấn phím lên/xuống để chọn sau đó nhấn OK để chọn tắt hoặc mở.

HDMI EDID: Hiên phiên bản EDID

CEC danh sách thiết bị: Nhấn phím lên/xuống để chọn sau đó nhấn OK vào cửa sổ phụ.

#### NGUỒN

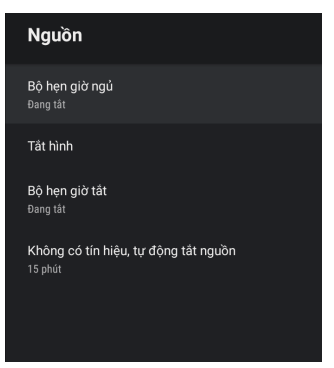

Hẹn giờ ngủ: Nhấn lên/xuống để chọn tùy chọn sau đó nhấn OK để vào cửa sổ phụ.

(Tùy chọn: tắt, 10 phút, 20 phút, 30 phút, 40 phút, 50 phút, 60 phút, 90 phút, 120 phút).

Tắt hình: Nhấn lên/xuống để chọn sau đó nhấn OK để xác nhận tắt hoặc mở.

**Bộ hẹn giờ tắt:** Nhấn lên/xuống để chọn tùy chọn sau đó nhấn OK để vào cửa sổ phụ.

Không tín hiệu tự động tắt nguồn: Nhấn lên/xuống để chọn tùy chọn sau đó nhấn OK để vào cửa sổ phụ.

#### HÌNH ẢNH

| Ånh                                            | Ånh                             |
|------------------------------------------------|---------------------------------|
| Chế độ hình ảnh<br>Tiết kiệm điện              | Độ tương phản                   |
| Đèn nền — 75                                   | Độ bão hòa 🛛 🗕 🚽                |
| Độ sáng 50                                     | MAU SĂC ————                    |
| Độ tương phản 50                               | Độ sắc nét                      |
| Độ bão hòa ——————————————————————————————————— | Chỉ số gamma<br><sub>Giữa</sub> |
| MAU SÁC — 0                                    | Nhiệt độ màu                    |
| Độ sắc nét 10                                  | Video năng cao                  |
| Chí số gamma<br>Giệa                           | Đặt lại về mục cài đặt mặc định |
|                                                |                                 |

ÂΜ ΤΗΔΝΗ

| Âm thanh                       | Âm thanh                         |
|--------------------------------|----------------------------------|
| Kiểu ám thanh<br>Chuẩn         | Chi tiết bộ cân bằng             |
| Cân bằng 🛛 🚽 o                 | Loa<br>Hệ thống ám thanh ngoài   |
| Åm träm 50                     | Đầu ra kỹ thuật số<br>PCM        |
| Am bong 50<br>Åm thanh vàm     | Độ trẻ SPDIF 0                   |
| Chi tiết bộ cân bằng           | Điều khiến ám lượng tự động 🌒 🌒  |
| Loa<br>Hệ thống ám thanh ngoài | Chế độ trộn kênh<br>Âm thanh nội |
| Đầu ra kỹ thuật số<br>PCM      | Đật lại về mục cải đật mậc định  |

Chế đô hình ảnh: Nhấn lên/xuống để chon tùy chon sau đó nhấn OK để vào cửa sổ phụ.

(Tùy chon: Người xem, chuẩn, Sống động, thể thao, phim ảnh, game, Tiết kiêm điện)

Đèn nền/ Đô sáng/ Đô tương phản/ Đô bão hòa/ Màu sắc/ Đô sắc nét: Nhấn lên/xuống để chon tùy chon. Nhấn phím trái để giảm thông số. Nhấn phím phải để tăng thông số. Gamma: Nhấn phím lên/xuống để chon tùy chon sau đó nhấn OK để mở cửa sổ phu. (Tùy chon: Tối, Trung bình, Sáng),

Nhiệt đô màu: Nhấn phím lên/xuống để chon tùy chon sau đó nhấn OK để mở cửa sổ phụ. Video chất lương cao: Nhấn phím lên/xuống để chon tùv chon sau đó nhấn OK để mở cửa sổ phụ

Đăt về mặc đinh: Đặt lại tất cả cài đặt.

#### **BÔ NHỚ**

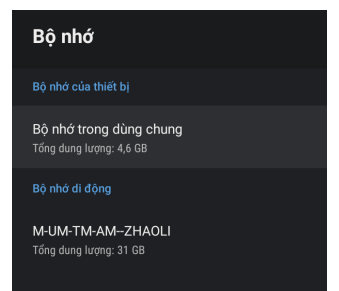

Bô nhớ trong: Nhấn phím lên/xuống để chon tùy chon sau đó nhấn OK để mở cửa sổ phu. Bô nhớ ngoài: Nhấn phím lên/xuống để chon tùy chọn sau đó nhấn OK để mở cửa sổ phụ. Chú ý: Hiên thiết bị bên ngoài nếu có.

Kiểu âm thanh: Nhấn phím lên/xuống để chon tùy chon sau đó nhấn OK để mở cửa sổ phụ. (Tùy chon: người dùng, tiêu chuẩn, sống động, thể thao, phim ảnh, âm nhạc, tin tức),

Cân bằng/ Âm trầm/ Âm bổng: Nhấn lên/xuống để chon tùy chon. Nhấn phím trái để giảm thông số. Nhấn phím phải để tăng thông số.

Âm thanh vòm: Nhấn phím lên/xuống để chon tùy chon sau đó nhấn OK để chon tắt hoặc mở. Cân bằng chi tiết: Nhấn phím lên/xuống để chon tùy chon sau đó nhấn OK để mở cửa sổ phu.

Loa: Nhấn phím lên/xuống để chon tùy chon sau đó nhấn OK để mở cửa sỗ phụ.

Ngõ ra kỹ thuật số: Nhấn phím lên/xuống để chon. sau đó nhấn OK để mở cửa sổ phu. Đô trễ SPDIF: Nhấn lên/xuống để chon tùy chon. Nhấn phím trái để giảm thông số. Nhấn phím phải để tăng thông số.

Điều khiển âm lương tự đông: Nhấn phím lên/xuống để chon tùy chon sau đó nhấn OK để mở cửa số phụ.

Trộn kênh: Nhấn phím lên/xuống để chọn tùy chon sau đó nhấn OK để mở cửa sổ phụ. Đặt về mặc định: Đặt lại tất cả cài đặt.

#### MÀN HÌNH CHÍNH

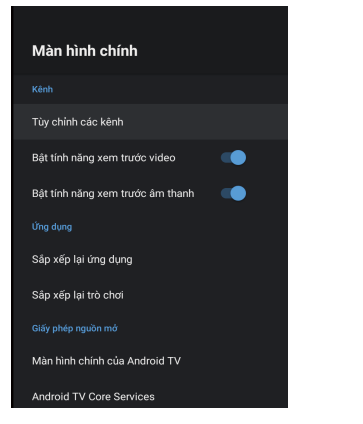

Trong phần này bạn có thể cài đặt ứng dụng và xem danh sách ứng dụng.

1. Nhấn phím lên/xuống để chọn cài đặt bạn muốn 2. Nhấn OK để điều chỉnh

3. Sau khi hoàn thành sự điều chỉnh của bạn, nhấn BACK để trở lại mục trước đó.

#### CHẾ ĐỘ TRƯNG BÀY

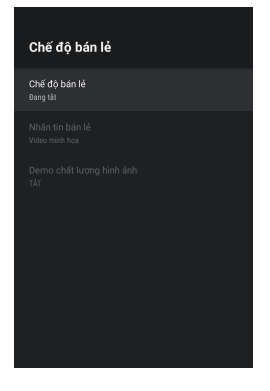

Chế độ bán lẻ: Nhấn phím lên/xuống để chọn tùy chọn sau đó nhấn OK để chọn tắt hoặc mở. Thông tin sản phẩm: Nhấn phím lên/xuống để chọn tùy chọn sau đó nhấn OK để mở cửa số phụ. (trưng bày video, e-POP trái, e-POP dưới)

PQ trưng bày: Nhấn phím lên/xuống để chọn tùy chọn sau đó nhấn OK để mở cửa sổ phụ. (tắt, trái, phải).

#### GOOGLE

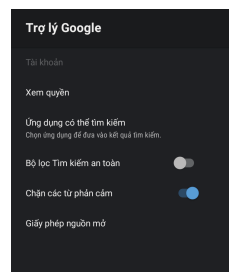

Trong phần này, bạn có thể sử dụng nhiều chức năng về quyền lơi cá nhân.

1. Nhấn phím lên/xuống để chọn cài đặt bạn muốn

2. Nhấn OK để điều chỉnh

3. Sau khi hoàn thành sự điều chỉnh của bạn, nhấn BACK để trở lại mục trước đó.

#### CHROMECAST

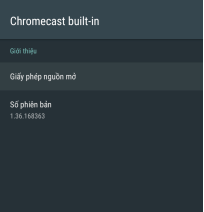

Trong phần này, bạn có thể đọc thông tin và cài đặt của Chromecast

1. Nhấn phím lên/xuống để chọn cài đặt bạn muốn

2. Nhấn OK để điều chỉnh

3. Sau khi hoàn thành sự điều chỉnh của bạn, nhấn BACK để trở lại mục trước đó.

#### BẢO VỆ MÀN HÌNH

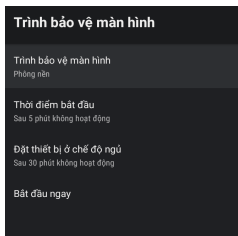

Bảo vệ màn hình: Nhấn phím lên/xuống để chọn tùy chọn sau đó nhấn OK để mở cửa sổ phụ. (tắt màn hình, phông nền, màu sắc)
Thời điểm bắt đầu: Nhấn phím lên/xuống để chọn tùy chọn sau đó nhấn OK để mở cửa sổ phụ. (5 phút, 15 phút, 30 phút, 1 giờ, 2 giờ).
Đặt thiết bị ở chế độ ngủ: Nhấn phím lên/xuống để chọn tùy chọn sau đó nhấn OK để mở cửa sổ phụ. (30 phút, 1 giờ, 3 giờ, 6 giờ, 12 giờ, không bao giờ).
Bắt đầu: Nhấn phím lên/xuống để chọn tùy chọn sau đó nhấn OK để mở cửa sủ phụ.

## 7. HOẠT ĐỘNG CỦA TV

#### VI TRÍ

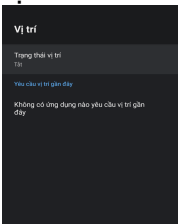

Trạng thái vị trí: Nhấn phím lên/xuống để chọn tùy chọn sau đó nhấn OK để mở cửa sổ phụ. (Tùy chọn: sử dụng wifi để ước tính vị trí, tắt).

#### SỬ DỤNG & CHUẨN ĐOÁN

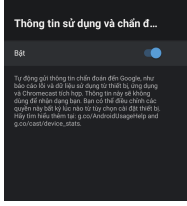

Sử dụng và chuẩn đoán: Nhấn phím lên/xuống để chọn tùy chọn sau đó nhấn OK để chọn tắt hoặc mở

#### HÕ TRỢ TIẾP CẬN

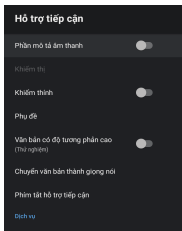

**Mô tả âm thanh:** Nhấn phím lên/xuống để chọn tùy chọn sau đó nhấn OK để chọn tắt hoặc mở.

Khiếm thị: Nhấn phím lên/xuống để chọn tùy chọn sau đó nhấn OK để mở cửa sổ phụ. (mô tả âm thanh phải bật)

Khiếm thính: Nhấn phím lên/xuống để chọn tùy chọn sau đó nhấn OK để chọn tắt hoặc mở.

**Phụ đề:** Nhấn phím lên/xuống để chọn tùy chọn sau đó nhấn OK để mở cửa sổ phụ.

Văn bản có độ tương phản cao: Nhấn phím lên/xuống để chọn tùy chọn sau đó nhấn OK để chọn tắt hoặc mở.

Đặt về mặc định: Đặt lại tất cả đồng nghĩa xóa đi mọi thứ bạn đã cài đặt.

#### ĐIỀU KHIỂN VÀ PHỤ KIỆN

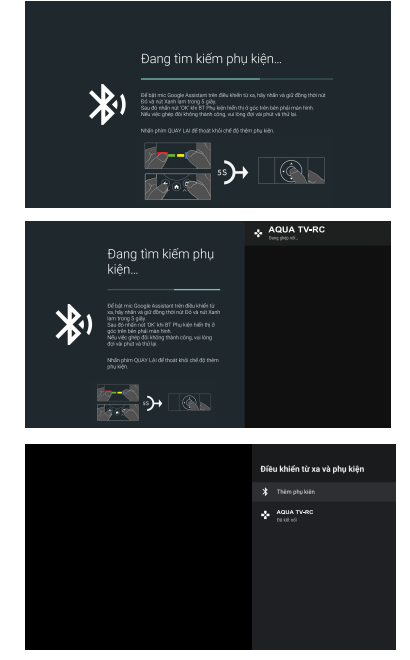

Trong phần này bạn có thể kết nối Bluetooth của điều khiển từ xa với TV.

1. Nhấn 2 phím xanh và đỏ phía dưới của điều khiển khoảng 5 giây.

 Trong khi LED bắt đầu nhấp nháy nhả phím ra điều khiển sẽ gửi tín hiệu tới TV và hiển thị thông tin của điều khiển phía bên góc phải của màn hình.

3. Nhấn phím OK để hiện thị ghép nối. Nếu ghép nối hiển thị thì kết nối thành công.

4. Nếu ghép nối không xuất hiện thì kết nối không được. Chờ 30 giây và nhấn phím đỏ và xanh trong 5 giây thêm 1 lần nữa để ghép nối.

5. Nhấn EXIT hoặc BACK để trở về màn hình menu trước đó.

#### ĐA PHƯƠNG TIỆN

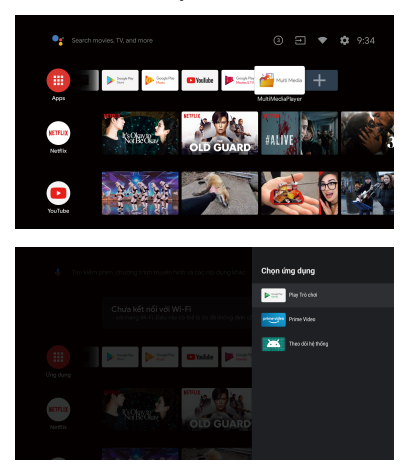

 Trong giao diện chính chọn biểu tượng dấu + sau đó nhấn OK. Nhấn phím lên/xuống để chọn ứng dụng đa phương tiện cần cài đặt và nhấn OK để đưa ứng dụng vào Màn hình chính.

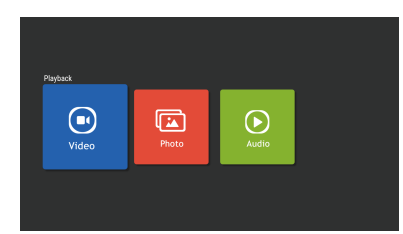

2. Nhấn OK để chọn ứng dụng đa phương tiện Multi Media, cừa sổ phụ sẽ hiển thị gồm Video, Photo, Audio. Sau khi cấm USB bạn có thể xem file bên trong. Chú ứ:

Chức năng và giao diện có thể khác phụ thuộc vào thời điểm bạn mua TV.

| Triệu chứng                         | Hành động khắc phục                                                                                                    |
|-------------------------------------|----------------------------------------------------------------------------------------------------|
| Hiện tượng hình ảnh có bóng         | Nguyên nhân có thể do tín hiệu của ăng ten bị che khuất bởi tòa nhà cao<br>tầng hoặc ngọn đồi. Đưa ăng ten lên cao hơn có thể cải thiện được.                                                                                                    |
| Không nguồn                         | Đầu tiên kiểm tra dây nguồn đã cắm chưa.<br>Rút phích cắm ra khỏi ổ cắm sau đó cắm lại lần nữa rồi bật nguồn.                                                                                                    |
| Không hình                          | Kiểm tra ăng ten đã được kết nối tốt với TV hay chưa<br>Có thể sự cổ đến từ trạm phát sóng hãy chuyển sang kênh khác<br>Điều chỉnh độ tương phản và độ sáng của TV<br>Kiểm tra video có chứa nhiều văn bản hoặc hình ảnh khóa màn hình hay<br>không |
| Có hình nhưng không tiếng           | Tăng âm lượng bằng phím VOL+ trên điều khiển từ xa hoặc nút nhân trên<br>TV<br>Nhấn phím MUTE trên điều khiển để đảm bảo chức năng này được tắt.                                                                                                    |
| Có tiếng nhưng màu xấu              | Điều chỉnh độ tương phản, màu sắc hoặc độ sáng                                                                                                    |
| Hình ảnh quá xấu                    | Chất lượng hình ảnh không tốt có thể xảy ra khi TV của bạn bị ảnh hưởng<br>bởi các thiết bị kết nối như Camera hoặc những thiết bị khác. Hãy tắt những<br>thiết bị đó.                                                                              |
| Có đốm đen và nhiễu hình            | Kiểm tra kết nối ăng ten                                                                                                    |
| Có đốm hàng ngang                   | Có thể do sự can thiệp của các thiết bị điện như: máy sấy tóc, ánh sáng đèn điện Hãy tắt tất cả thiết bị đó.                                                                                                    |
| TV không nhận điều khiển<br>từ xa   | Kiểm tra pin trên điều khiển. Thay thế nếu cần<br>Làm sạch cảm biến trên điều khiển và TV<br>Bạn vẫn còn cách khác là dùng nút nhấn trên TV                                                                                                    |
| Điểm ảnh luôn tối hoặc<br>luôn sáng | TV của bạn được sản xuất bằng công nghệ cao cấp nhất. Tuy nhiên thỉnh<br>thoảng có vài điểm ảnh hiển thị không tốt. Những lỗi này thuộc về tính chất<br>vốn có của sản phẩm và nó không được xem là lỗi.                                            |

## Giấy phép

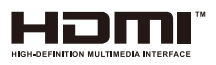

The terms HDMI and HDMI High-Definition Multimedia Interface, and the HDMI Logo are trademarks or registered trademarks of HDMI Licensing Administrator, Inc. in the United States and other countries.

## 9. HƯỚNG DẪN ĐĂNG KÝ BẢO HÀNH ĐIÊN TỬ

Cách 1: Đăng ký trực tuyến tại website: https://aguavietnam.com.yn

#### Cách 2: Đăng ký qua tin nhắn SMS, gửi đến tổng đài 8077

#### B1: Soan tin nhắn theo cú pháp: AQUA Số Máy Ngày Mua

#### Trona đó:

AQUA<sup>.</sup> I à mã tin nhắn

: Là khoảng trắng.

Số Máy: đã được dán trên thân máy (số serial number)

Ngày Mua: Theo định dang ngày/tháng/năm (dd/mm/vvvv).

B2: Gửi đến tổng đài 8077 để đăng ký

#### Ví du: AQUA DH1VVDD0001D9M2R0137 30/04/2021

#### Cách 3: Đăng ký trực tuyến qua ZALO của AQUA Việt Nam

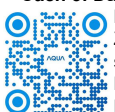

B1: Vào mục tìm kiếm trên trang Zalo, nhập và chon "Agua Việt Nam", Hoặc, vào mục cài đặt trên trang Zalo, chon chức năng quét mã OR Zalo Agua, di chuyển camera đến vùng chứa mã OR Zalo Agua trên 

B2: Chọn mục "Quan tâm" để đáng ký thành viên của Aqua B3: Thực hiện đặng ký bảo hành điện tử theo hướng dẫn.

#### Cách 4: Đăng ký bằng ứng dụng di động

Apps di đông dành cho phiên bản android (Samsung, Sony, Vivo,...); Truy câp vào ứng dụng CH Play trên điện thoại và tìm kiếm thông tin theo từ khóa "aguapsi" để tải ứng dụng.

Apps di động dành cho phiên bản IOS: Truy cập vào App Store và tìm kiếm thông tin theo từ khóa "aquapsi" để tải ứng dung.

#### Cách 5: Đăng ký thông qua tổng đài AQUA Việt Nam

Goi đến Hotline AQUA: 1800 585832 nhân viên tổng đài AQUA sẽ hỗ trợ kích hoat (miễn phí cước gọi).

Để được hưởng đầy đủ guyền lợi bảo hành, khách hàng vui lòng đăng ký bảo hành trong vòng 15 ngày kể từ khi mua máy theo mốt trong những cách bên trên. Việc không đăng ký bảo hành đúng thời gian quy đinh có thể ảnh hưởng đến quyền lợi bảo hành của Quý khách sau này.

#### ĐIỀU KIÊN BẢO HÀNH ĐIÊN TỬ

#### THỜI HAN BẢO HÀNH TV MIỀN PHÍ

- Trường hợp có hóa đơn tài chính: Bảo hành 36 tháng theo ngày mua.

- Trường hợp không có hóa đơn tài chính: Bảo hành 42 tháng theo ngày sản xuất.
- Smart remote bi lỗi về chất lượng sẽ được bảo hành 12 tháng theo ngày mua.

#### CÁC TRƯỜNG HƠP KHÔNG ĐƯỢC BẢO HÀNH

- Sản phẩm hư hỏng do vận chuyển, sử dụng sai chức năng, lắp đặt không đúng theo sách hướng dẫn, nguồn điện không ổn định, sử dụng sai điện thế... hoặc bảo quản không tốt để nơi có đổ ẩm cao, môi trường khắc nghiệt. - Sản phẩm hư hỏng do bi rơi hoặc do tác đông bên ngoài, tại nan, thiên tại, lũ lut làm nứt, móp bể, rỉ sét.

- Khách hàng tư ý tháo gỡ, thay đổi cấu trúc sản phẩm hoặc sản phẩm đã được sửa chữa ở những nơi không phải là Trung tâm bảo hành hoặc Tram bảo hành ủy quyền của Công Ty TNHH Điện Máy AQUA Việt Nam.

- Số máy, kiểu máy trên sản phẩm bị cao sửa, xóa mất, thông tin sản phẩm không phù hợp với hóa đơn tài chính liên quan đến sản phẩm (nếu có).

Các trường hợp yêu cầu vê sinh sản phẩm, bảo trì sản phẩm không nằm trong hang mục bảo hành.

#### YÊU CẦU BẢO HÀNH

- Goi tổng đài hotline: 1800 585832
- Gửi tin nhắn SMS: AQUA\_YCBH gửi 8077 (: khoảng trắng)
- Gửi e-mail về phòng CSKH: cskh@aguavietnam.vn
- Website: https://ew.aguavietnam.com.vn/yeu-cau-bao-hanh

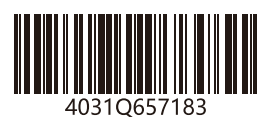